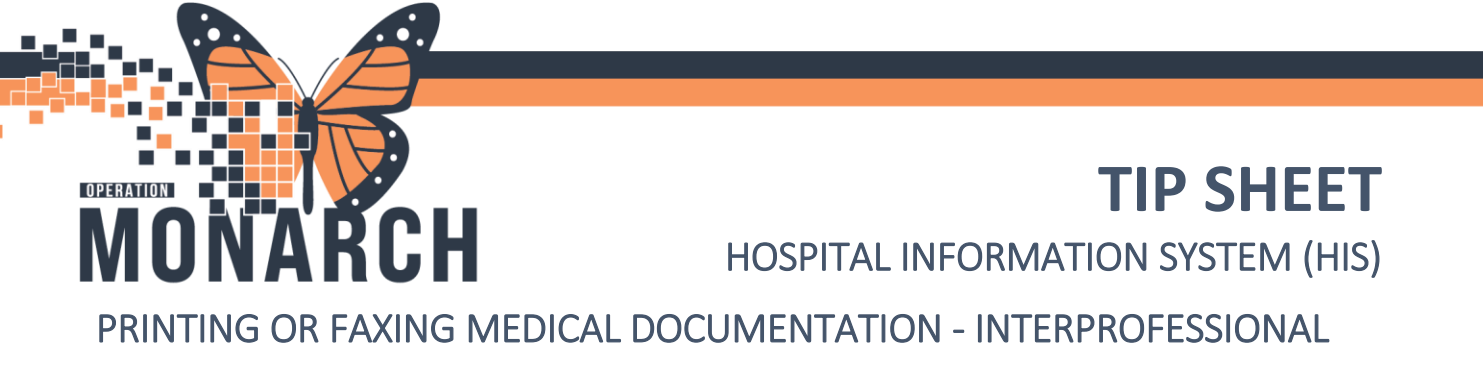

#### **Printing OR Faxing Medical Record Request:**

When a patient is transferred to another facility, their electronic documentation is printed (or can be faxed) and sent as a paper record to the receiving care providers. Patients should continue to request their medical records through Health Records.

1. Open **Powerchart** from the AppBar.

2. Open the patient's chart, select the correct encounter and click on **"Documentation"** tab.

Documentation

3. Locate the Documentation you wish to Print or Fax within the documentation list.

| 🕂 Add 🛛 🕈 Sign 🚚 🚑 Forward   🎬 Modify   🍡   💱 😵   📰 🖿 In Error   🛄 Preview |                                               |                     |  |  |
|----------------------------------------------------------------------------|-----------------------------------------------|---------------------|--|--|
| List                                                                       |                                               |                     |  |  |
| Display : All  V Advanced Filters                                          |                                               |                     |  |  |
| Service Date/Ti                                                            | Subject                                       | Туре                |  |  |
| 2024-Aug-14 13:02:00                                                       | Complex Care and Rehabilitation Application   | CCC/Rehabilitatio   |  |  |
| 2024-Aug-14 12:29:24                                                       | Progress Note                                 | Nursing Progress I  |  |  |
| 2024-Aug-08 10:23:47                                                       | Inpatient Discharge Instructions              | Discharge Instruct  |  |  |
| 2024-Jul-30 11:54:00                                                       |                                               | ECG CV              |  |  |
| 2024-Jul-30 11:47:00                                                       |                                               | ECG CV              |  |  |
| 2024-Jul-29 14:10:00                                                       |                                               | ECG CV              |  |  |
| 2024-Jul-29 14:05:00                                                       |                                               | ECG CV              |  |  |
| 2024-Jul-29 14:03:00                                                       |                                               | ECG CV              |  |  |
| 2024-Jul-24 10:46:00                                                       | Infectious Disease Risk Screening             | Infectious Disease  |  |  |
| 2024-Jul-23 14:41:00                                                       | Infectious Disease Risk Screening             | Infectious Disease  |  |  |
| 2024-Jul-17 18:16:00                                                       | Goals of Care Order Documentation             | Goals of Care Doc   |  |  |
| 2024-Jul-17 16:31:00                                                       | Provider Letter                               | Provider Letter     |  |  |
| 2024-Jul-17 15:49:58                                                       | Progress/SOAP Note                            | Progress Note       |  |  |
| 2024-Jul-03 13:24:00                                                       | Behavioural Supports Ontario (BSO) Assessment | BSO Assessment -    |  |  |
| 2024-Jul-03 11:50:00                                                       | Admission History Adult                       | Admission History   |  |  |
| 2024-Jul-03 09:51:00                                                       | Allergy Rule                                  | Allergy Rule - Text |  |  |
| 2024-Jul-03 09:50:00                                                       | Height Weight Allergy Rule                    | Height Weight All   |  |  |
| 2024-Jul-03 09:22:00                                                       | History and Physical                          | History and Physic  |  |  |
| K                                                                          |                                               | >                   |  |  |

4. Once the document is highlighted in blue, select the "Print" icon on the top right.

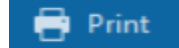

niagarahealth

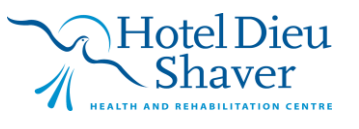

1

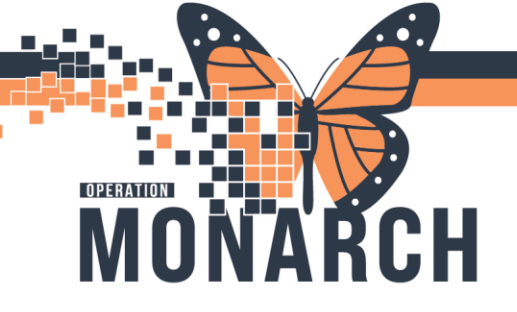

## **TIP SHEET** HOSPITAL INFORMATION SYSTEM (HIS)

4. Select the "Template" and "Purpose" for Printing drop-down menu in the Medical Record Request window.5. Click "Preview".

| lical Record Request - ZZTEST, JO  | HAN PICKLES -                | 11002769 - Progress Note                    |                                                                                                    |
|------------------------------------|------------------------------|---------------------------------------------|----------------------------------------------------------------------------------------------------|
| Medical Record Request Submitted P | Requests (2)                 |                                             |                                                                                                    |
|                                    | Te<br>In                     | mplate<br>patient/General Transfer Template | Purpose<br>V Transfer V                                                                                                    |
|                                    |                              |                                             | Proper authorization received?                                                                                                    |
|                                    |                              |                                             | Destination                                                                                                    |
|                                    |                              |                                             | Description in the second second seco |
| Related Providers Sections         |                              |                                             | nequester                                                                                                    |
| Name                               | Relationship<br>Case Manager | Destination                                 | Comment                                                                                                    |
| Device selected                    |                              | Associated Destination                      | Device Copie                                                                                                    |
|                                    |                              | Preview                                     | Send                                                                                                    |

**Note:** The Medical Record Requests PDF Preview and Submitted Requests window appears. This preview will display all MRR requests created for the patient in the past 72 hours.

- 6. Click "Refresh" to finalize query.
- 7. Right-Click on the report and select "Display Report" from the menu to review the form that is being sent.

| edic | al Record Request Submitted Req  | uests (2)  |                     |                  |             |            |                   |   |
|------|----------------------------------|------------|---------------------|------------------|-------------|------------|-------------------|---|
| ast  | Refresh: 20/Aug/2024 America/N   | ew_York    |                     |                  | Di          | splay: Las | t 24 hours 🗸 🗸    | 2 |
|      | Request Status                   | Fax Status | Requested Date/Time |                  | Person Name | FIN        | Report Request ID | 0 |
| 9    | Previewed                        | N/A        | 20/Aug/2024 1       | Display Report   | T, GEM      | 22-000493  | 7146908           | Ν |
| 9    | Archived - Preview Not Displayed | N/A        | 20/Aug/2024 1       | mencapricit_rent | T, GEM      | 22-000493  | 7146547           | Ν |
|      |                                  |            |                     |                  |             |            |                   |   |
|      |                                  |            |                     |                  |             |            |                   |   |
|      |                                  |            |                     |                  |             |            |                   |   |
|      |                                  |            |                     |                  |             |            |                   |   |
|      |                                  |            |                     |                  |             |            |                   |   |
|      |                                  |            |                     |                  |             |            |                   |   |
|      |                                  |            |                     |                  |             |            |                   |   |
|      |                                  |            |                     |                  |             |            |                   |   |
|      |                                  |            |                     |                  |             |            |                   |   |
|      |                                  |            |                     |                  |             |            |                   |   |
|      |                                  |            |                     |                  |             |            |                   |   |
|      |                                  |            |                     |                  |             |            |                   |   |
|      |                                  |            |                     | _                |             |            |                   |   |

niagarahealth

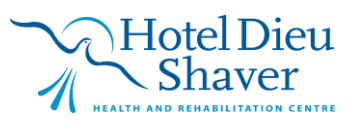

2

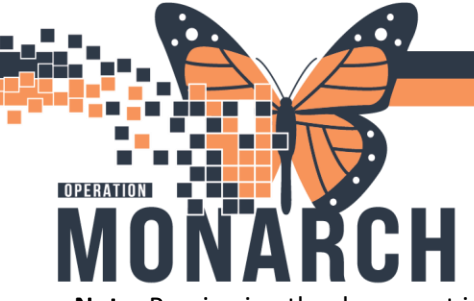

# 

### HOSPITAL INFORMATION SYSTEM (HIS)

Note: Previewing the document is not necessary for processing unless required.

8. Review the report selected. When finished, select the **"X"** to the right to close window.

| ZZTEST, JOHAN PICKLE | 2 × Tonanonarbai                               |                                |   |
|----------------------|------------------------------------------------|--------------------------------|---|
| Ξ                    | - + 🖬   1                                      | of 32   🤉   🗅                  |   |
|                      | St. Catharines Site                            | 200 Fourth Avenue 9053784647   |   |
|                      |                                                | t. Catharines, Ontario L2S 0A9 |   |
|                      | Patient In                                     | formation —                    | - |
|                      | Patient Name: ZZTEST, JOHAN PICKLES            | Sex: Male                      |   |
|                      | ST CATHARINES, Ontario L5N2T2                  | Age: 34 Years                  |   |
|                      | Home Phone:                                    | Religion: No Disclosure        |   |
|                      | Employer Name: Unknown                         | SSN:                           |   |
|                      | Employer Phone:                                | Race:                          |   |
|                      | Guarantor                                      | Information                    | - |
|                      | Guarantor Name: ZZTEST, JOHAN PICKLES          | Sex: Male                      |   |
|                      | Billing Address: 123 TEST STREET               | Ane: 34 Years                  |   |
|                      | ST CATHARINES, Ontario L5N2T2                  | Religion: No Disclosure        |   |
|                      | Billing Phone:                                 | SSN:                           |   |
|                      | Employer Name: Unknown                         | Marital Status: Single         |   |
|                      | Employer Phone.                                | aformation                     |   |
|                      | Emergency Contact                              | Next of Kin                    | - |
|                      | Contact Name: MOTHER TEST                      | Contact Name:                  |   |
|                      | Patient's Reitn: Mother                        | Patient's Reitn:               |   |
|                      | Sex:<br>Home Phone:                            | Sex:<br>Home Phone:            |   |
|                      | Drimonul                                       | Incurance                      |   |
|                      | Rubseriber Name: 77TEST JOHAN DICKLES          |                                | - |
|                      | Patient's Reltn: Self                          | Claim Address:                 |   |
|                      | Sex: Male                                      |                                |   |
|                      | DOB: 01/01/1990                                | Insurance Phone:               |   |
|                      | Age: 34 Years                                  | Policy Number: 1234567890      |   |
|                      | Employer Name: Unknown<br>Employer Phone:      | Authorization Number:          |   |
|                      | Financial Class: Ontario Health Insurance Plan | Authorization Phone:           |   |
|                      | Group Name:                                    | Authorization Contact:         |   |
|                      | Secondary                                      | / Insurance                    | - |
|                      | Subscriber Name:                               | Insurance Name:                |   |
|                      | Patient's Reltn:                               | Claim Address:                 |   |
|                      | Sex:                                           | Insurance Phone:               |   |
|                      | Age:                                           | Policy Number:                 |   |

**Note:** Do not use the Print icon from the PDF version, as it will not be trackable. Medical Record Requests must be trackable for future verification.

9. Return to the "Medical Record Request" tab, select the printer/fax device from the drop-down menu. To send a fax to a printer that is not within the fax library, the user can type in "AdHoc" and select the \_Adhoc Fax for external faxes.

| ledical Record Request - ZZTES | , JOHAN PICKLES -                 | 11002769 - Progress Note                    | >                                          |
|--------------------------------|-----------------------------------|---------------------------------------------|--------------------------------------------|
| Medical Record Request Submit  | ted Requests (1)                  |                                             |                                            |
|                                | Te<br>In                          | mplate<br>patient/General Transfer Template | Purpose<br>V Transfer V                    |
|                                |                                   |                                             | Proper authorization received? Destination |
| Related Providers Continue     |                                   |                                             | Requester                                  |
| Name                           | Relationship<br>ager Case Manager | Destination                                 | Comment                                    |
| Device selected                |                                   | Associated Destination                      | Device Copies<br>adhod VI. 1 🐳             |
|                                |                                   | Preview                                     | All that contain "adhoc"<br>Adhoc Fax      |

niagarahealth

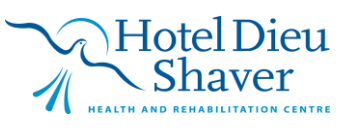

3

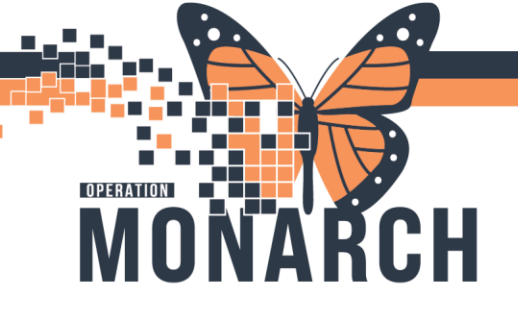

## **TIP SHEET** HOSPITAL INFORMATION SYSTEM (HIS)

10. If the AdHoc fax option was selected, enter the corresponding fax number in the "PHONE#" box. Select OK once done.

| Remote Report Distribution Selection X |         |  |
|----------------------------------------|---------|--|
| PHONE #                                | OK      |  |
| Transmit Date / Time<br>Date:          | Cancel  |  |
| Non-Scheduled     06/N                 | ov/2024 |  |
| O Scheduled 1650                       |         |  |
|                                        |         |  |

11. Then click "send".

**Note:** *For Clinical Solutions*: A Medical Record Request is needed when transferring a patient to a facility that can't access the Electronic Health Record. Follow your site's guidelines for printing/faxing patient information. This request can also be used for printing discharge instructions for the patient either in the ED, ambulatory clinic or inpatient unit.

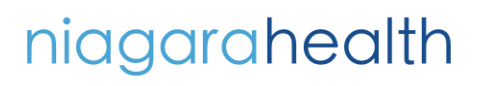

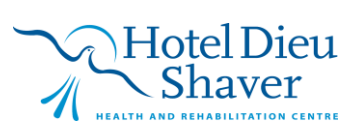